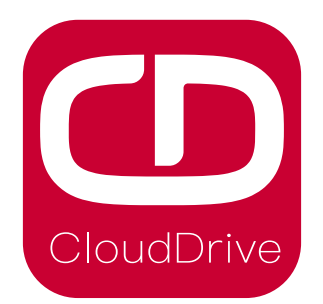

# **CDC11** Specification

Cloud drive intelligent technology Co.,Ltd

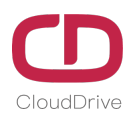

# Preface

Dear users:

To ensure better performance of your ebike, please read through the CDC11 instruction carefully before using it. We will inform you of all the details, including the installation and function setting of the display with the most concise words. Meanwhile, the specification will also help you to solve possible malfunction.

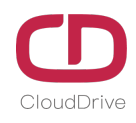

# Contents

| 1. Product introduction                              |
|------------------------------------------------------|
| 2. Technical parameters                              |
| 3. Material and external dimensions5                 |
| 4. Installation instructions                         |
| 5.Button definition7                                 |
| 6. Introduction to the main interface7               |
| 7. Introduction to the setting interface9            |
| A.Unit setting10                                     |
| B.Passwords function open/close setting10            |
| C.Passwords setting11                                |
| D.System setting12                                   |
| (a) Wheel diameter setting12                         |
| (b) Speed limit setting13                            |
| (c) Clear total distance13                           |
| (d) The battery power setting13                      |
| 8. Board terminal cable sequence schematic diagram14 |
| 9. Q&A                                               |
| 10. Quality assurance and warranty scope14           |
| Enclosed: Error code definition table                |

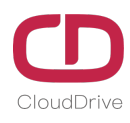

## **1.Product instruction**

CDC11 products uses the 2.4-inch LCD color screen with a light and beautiful button. Frosted texture of black, beautiful appearance. The display interface bar frame is very clear, with backlight light sense design. Double side printed board, nylon buckle and ABS material shell, under the temperature ranging from -20°C to 60°C, which can ensure the good mechanical performance of the products.

The one display can match 24V/36V/48V battery. At the same time it integrates 24V, 36V and 48V front lights switch function. With another CDBL C product of our company will greatly simplify the handlebar cable.

The display main interface has the white and black theme background. The display can switch between the two theme backgrounds automatically to show clearly even though it's under different conditions of external light intensity.

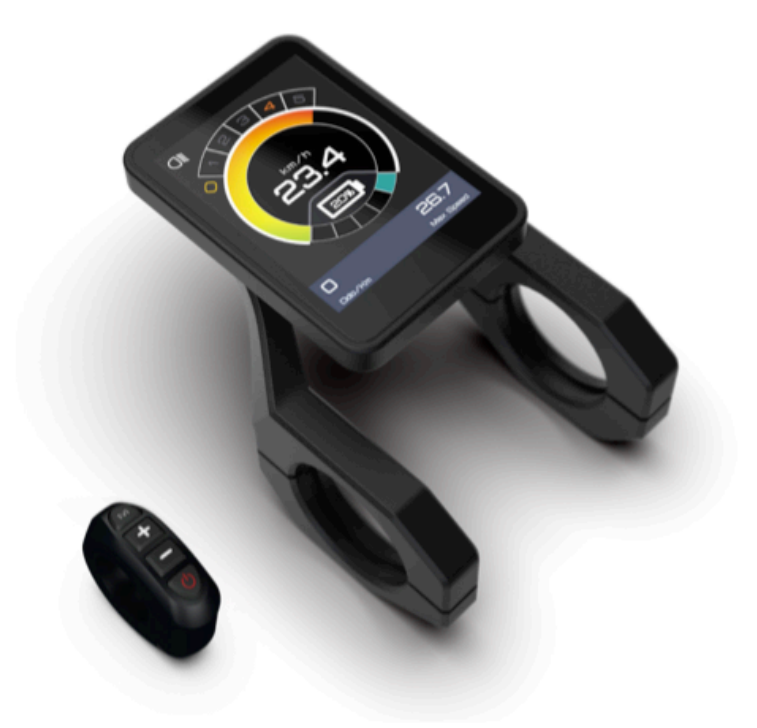

# Cloud drive intelligent technology Co.,Ltd

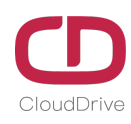

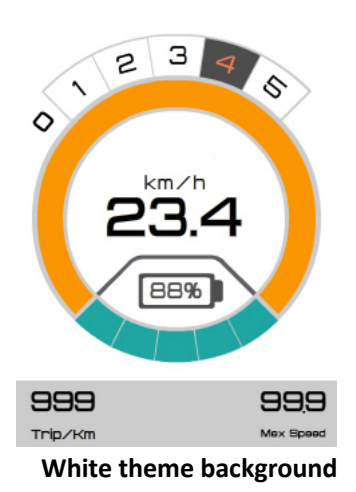

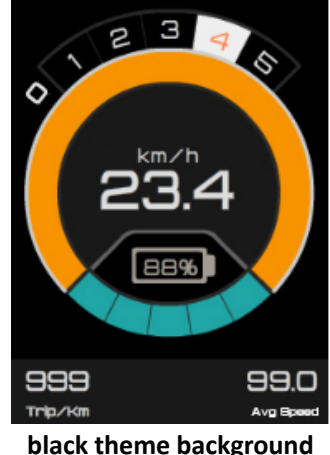

black theme backgro

CDC11 function Summary:

- ◆ Total distance and single distance indication
- Maximum speed and average speed indication
- Current speed indication
- Car lamp display
- PAS level selection
- Output power indication
- Battery residual capacity indication
- Error code definition
- Unit switching: km/mile
- ♦ USB charging function
- ◆ Blue tooth function (customized)
- ♦ 6Km/h walk function
- Pass words function: it can be customized

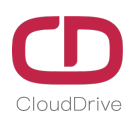

# **2.Technical parameters**

Voltage: 24V/36V/48V Current: 24V/35mA, 36V/27mA, 48V/24mA Ambient temperature in use: -20°C to 60°C Ambient humidity in use: 0-100%RH Protection grade: IP65 Screen viewing angle: Horizontal view-angle 160° Vertical viewing Angle 160°

screen brightness: 400 $\sim$ 450 lumen (show clear in the sun)

#### **3.**Dimension and size

Real product and dimension:

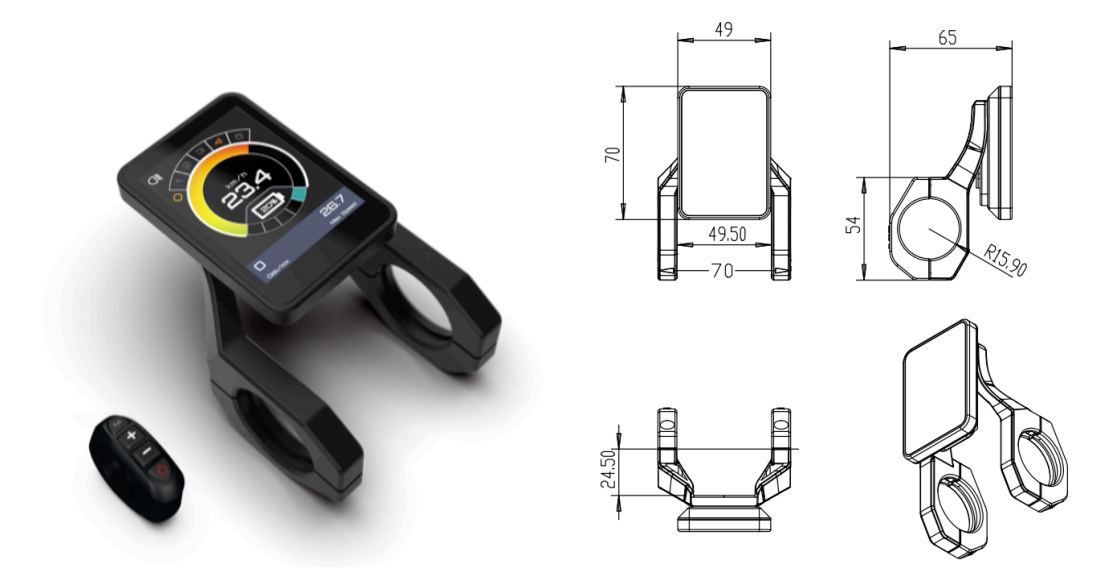

Real product and dimension of the button:

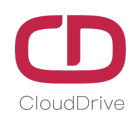

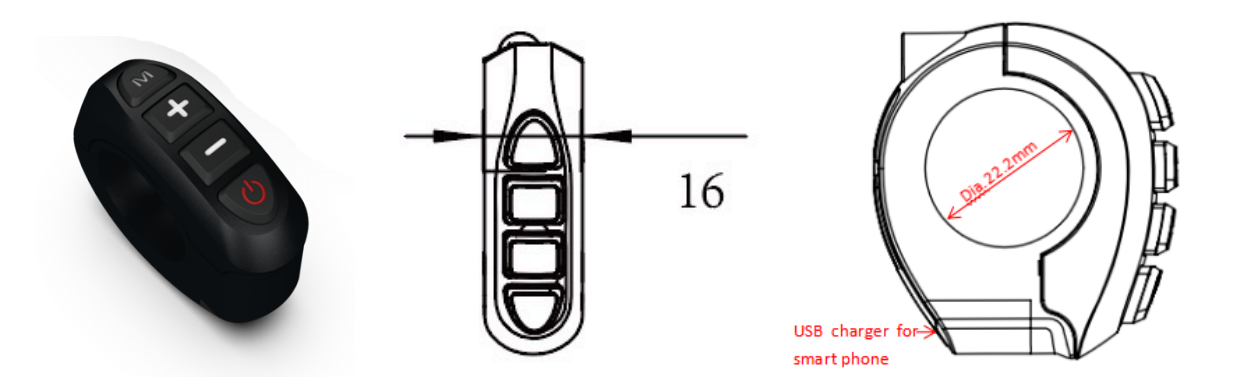

# **4.Installation instruction**

**Erection explosion diagram:** 

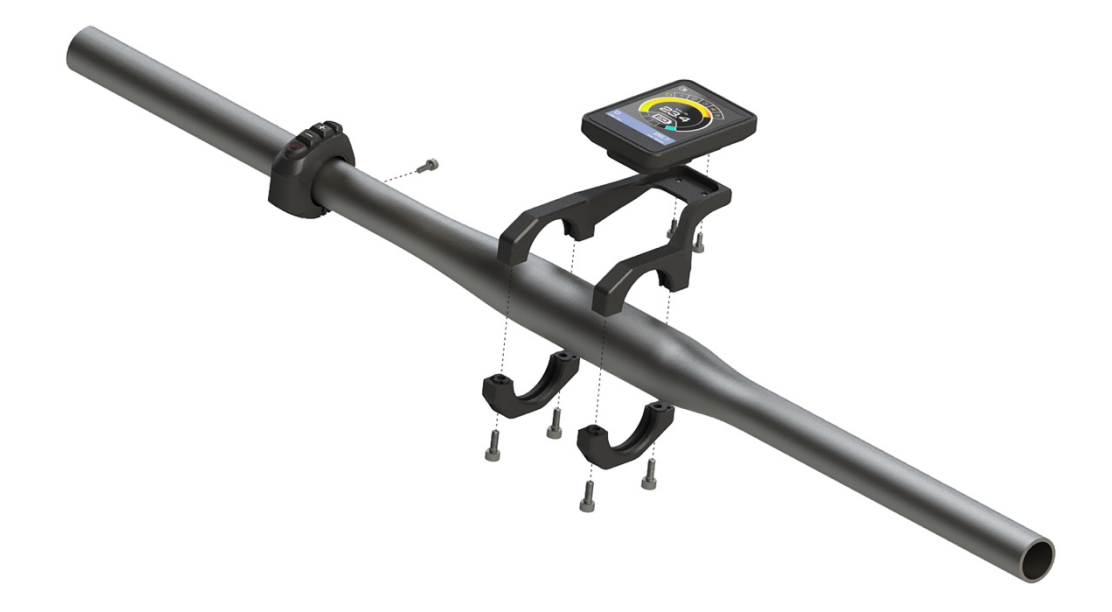

The display and button will be fixed on the handlebar, and then adjust the angle of view, and the button will be installed in the easily controlled position. Tighten the screws to finish the installation. (The below picture is installation rendering)

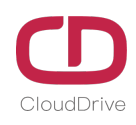

# **5.Button definition**

| button | operation | function                                                                                                    |
|--------|-----------|----------------------------------------------------------------------------------------------------|
| M      | hold 3S   | <ul><li>1.It will enter into the setting menu after holding 3s in the main interface;</li><li>2.It will turn to main interface after holding 3s in the setting interface.</li></ul>                                                                  |
|        | click     | <ul><li>1.In the main interface, click it will turn on/off the USB charging function;</li><li>2.In the setting function, it has confirm function.</li><li>3.it can switch the passwords digit when in the passwords interface of the menu;</li></ul> |
|        | hold 3S   | Nothing                                                                                                    |
| (-p)   | click     | <ol> <li>Increase the lever when in the main interface;</li> <li>Switch the options when in the setting interface;</li> <li>Increase the numeric value of the password when in the passwords interface;</li> </ol>                                   |
|        | hold 3S   | <ol> <li>In the main interface, can turn on 6Km/h walk<br/>function(and when you release it, the 6km/h walk<br/>function will be off);</li> </ol>                                                                                                    |
|        | click     | <ol> <li>1.It can decrease the lever when in the main interface;</li> <li>2.It can switch the options when in the setting interface;</li> <li>3.Decrease the numeric value of the pass word in the passwords interface;</li> </ol>                   |
| Ø      | hold 3S   | 1.Power off in any interface;                                                                                                    |
|        | click     | <ol> <li>Power on when it is in the off state;</li> <li>Turn on/off the lamp when in the main interface;</li> <li>Switch the password digit when in the interface of passwords input interface.</li> </ol>                                           |

# 6.Instruction of the main interface

If the passwords function was customized, it will show passwords input interface after turning on. In the passwords input interface, click or button to set the right numeric value. Click button to switch to the right password digit. It will enter the main interface if you input the correct passwords; otherwise, you should input again. The default passwords is 0000.

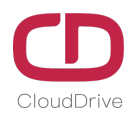

Note: Please keep in mind the pass words after you modified it in order to that the display can't be opened.

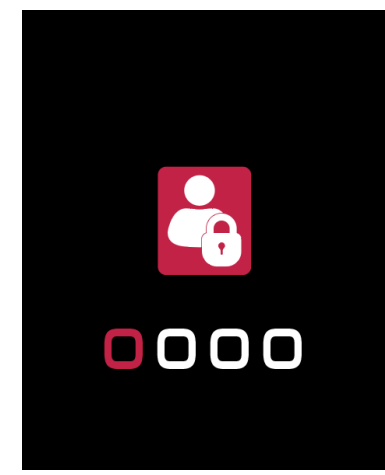

The main interface is shown in the below picture(it is the same function show in

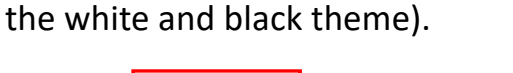

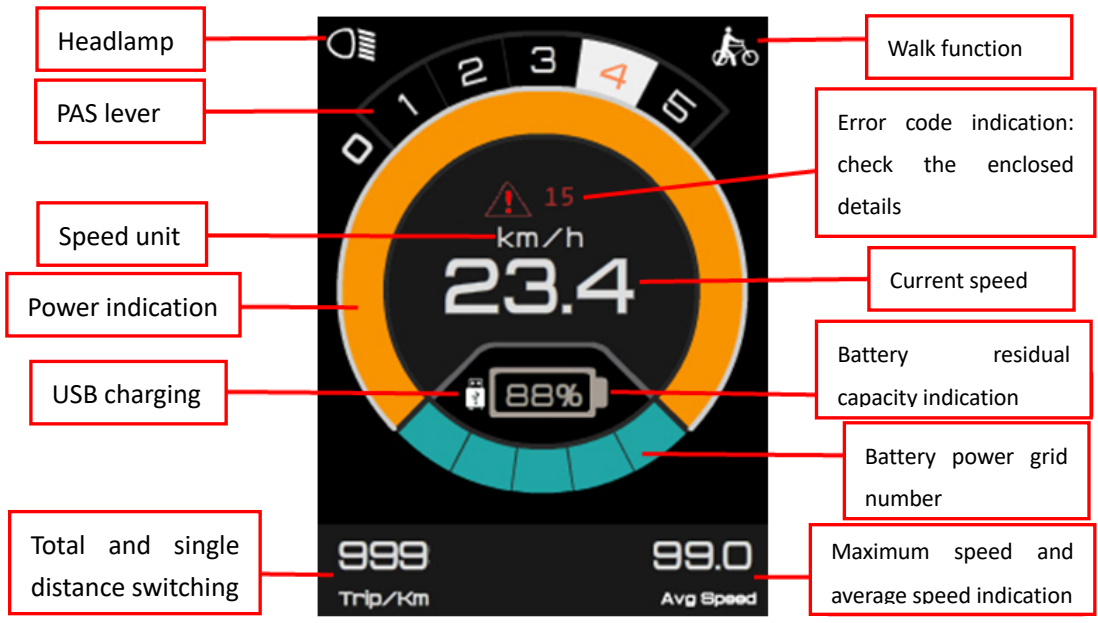

In the main interface, operations of each function(switch the lever/power on the walk function/turn on or off the lamp/USB charging function and so on) is shown in the below picture.

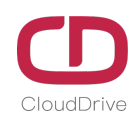

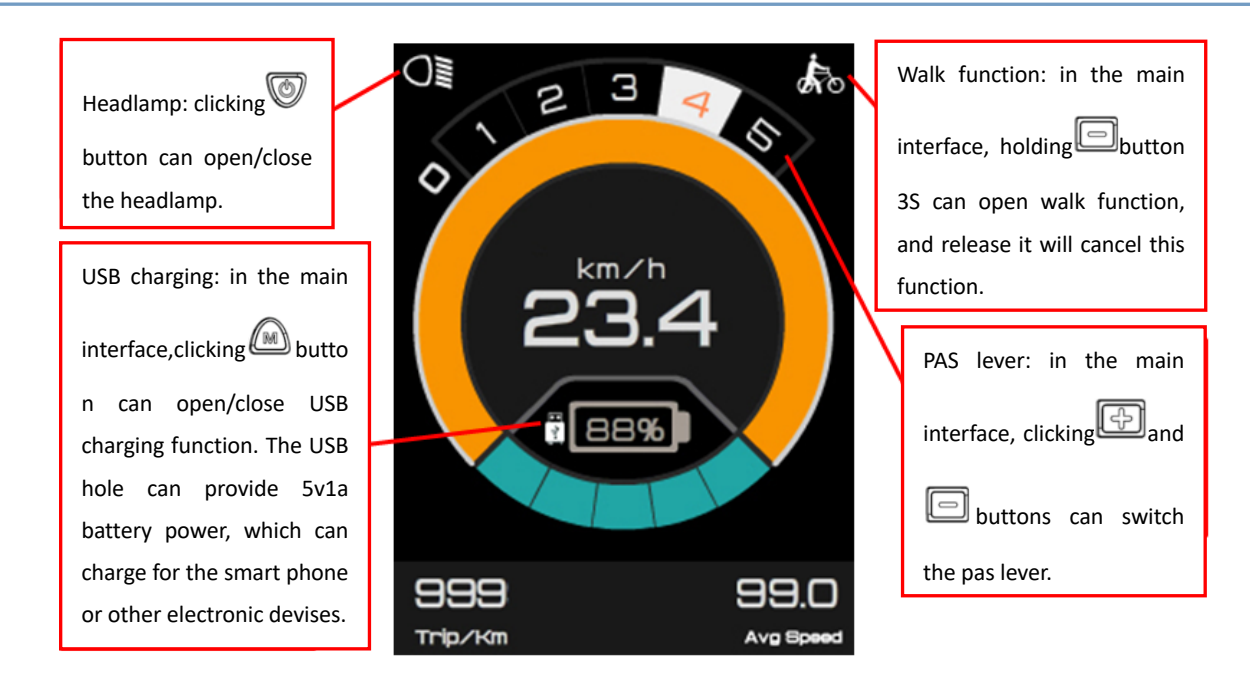

# 7.Setting interface instruction

In the main interface, holding button 3S will enter the setting interface; Then holding button 3S, it will back to main interface; Clicking or button can switch the options; Clicking button can enter the setting options. The setting interface is shown in below picture.

# Cloud drive intelligent technology Co.,Ltd

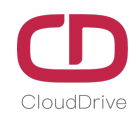

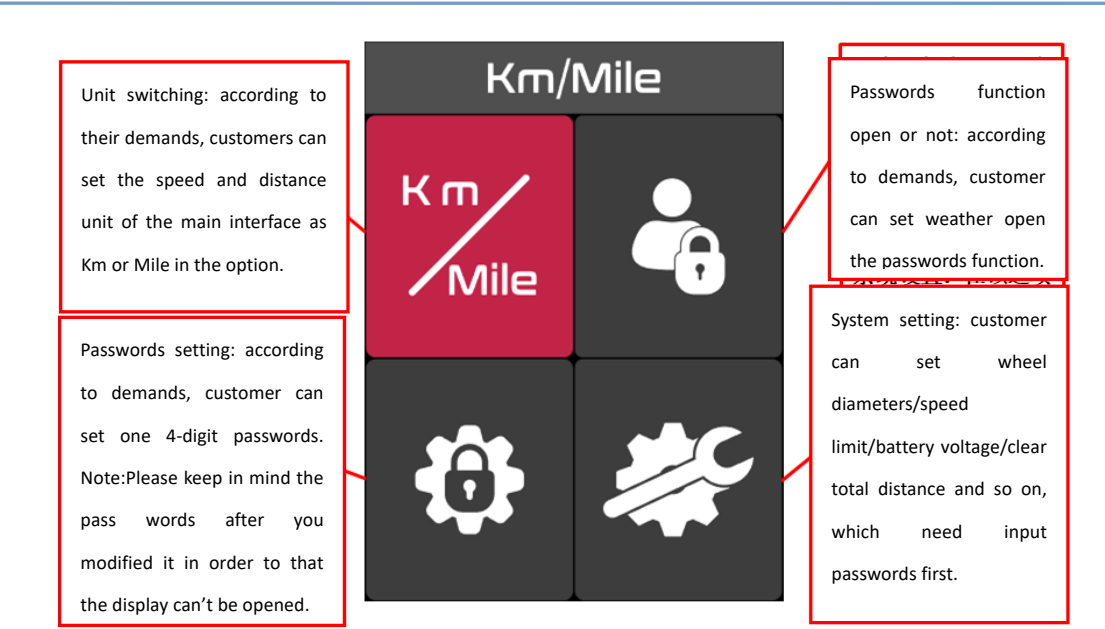

#### A.Unit setting

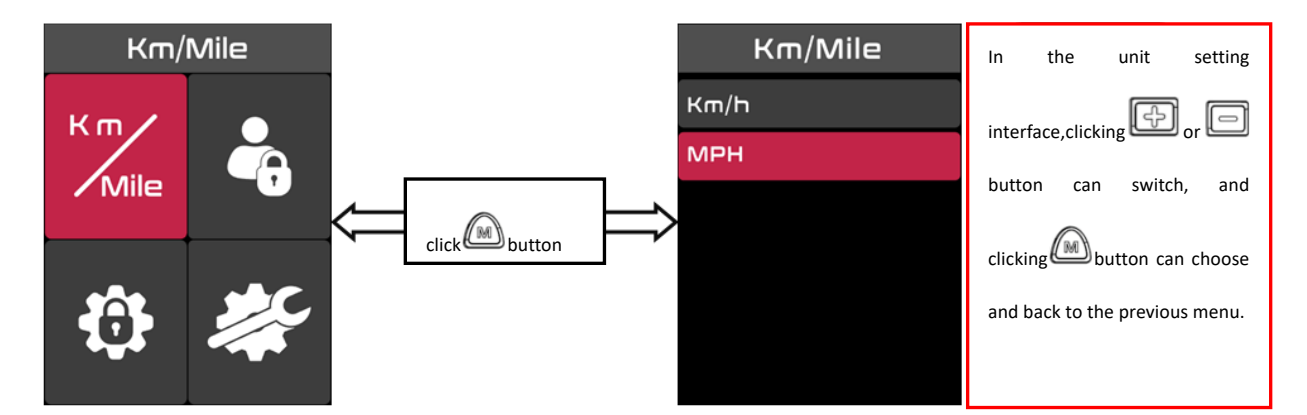

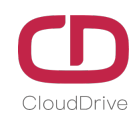

# PASSWORD In the password function Km/cic Image: Cicking Image: Cicking Image:

#### **B.Passwords function open/close setting**

#### **C.Passwords setting**

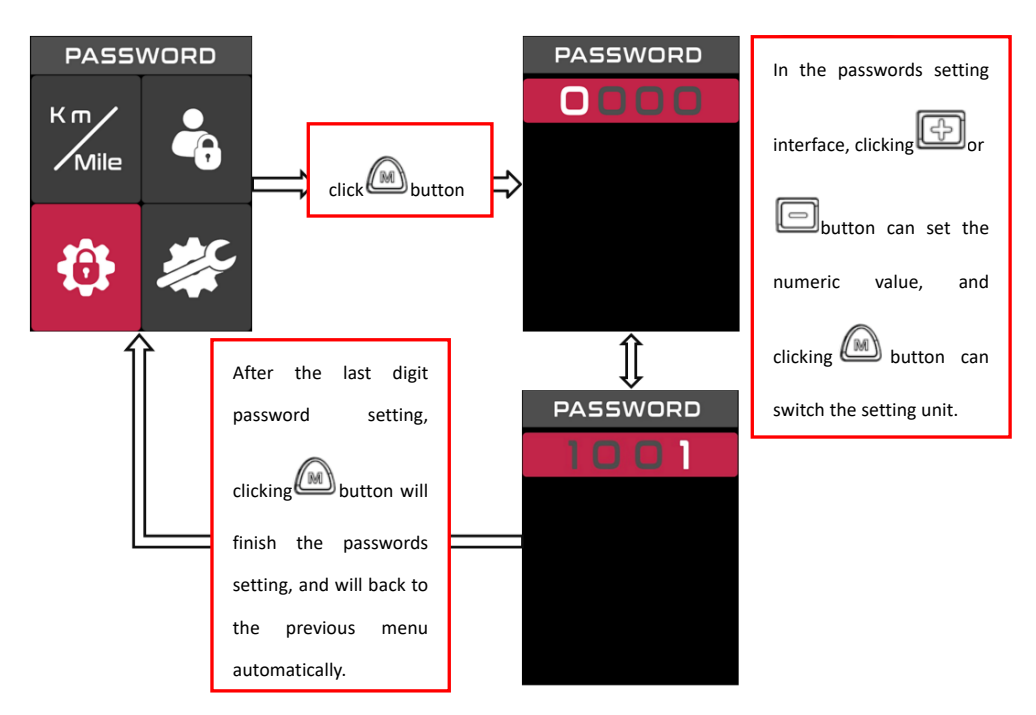

Note: Please keep in mind the pass words after you modified it in order to that the display can't be opened.

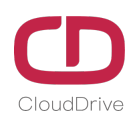

#### **D.System setting**

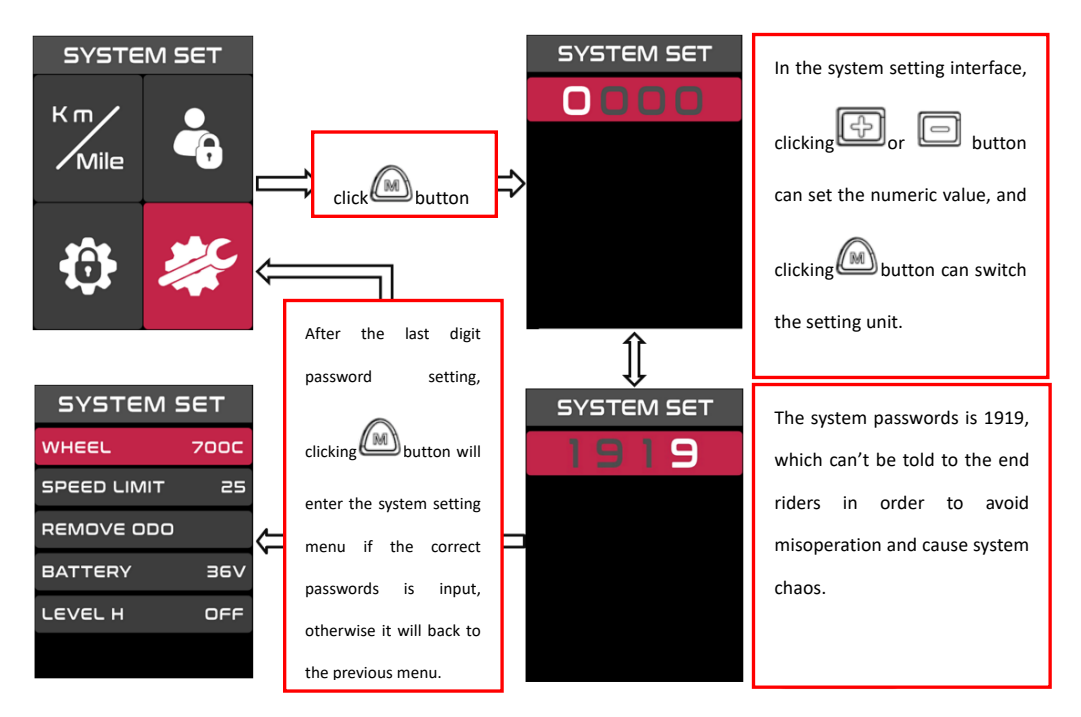

# Note: Don't let the end rider has the passwords for system setting in order to avoid the user misoperation caused by the system chaos, not normal operation.

After enter the system setting interface, holding button 3S can back to the main interface.

(a) Wheel diameter setting

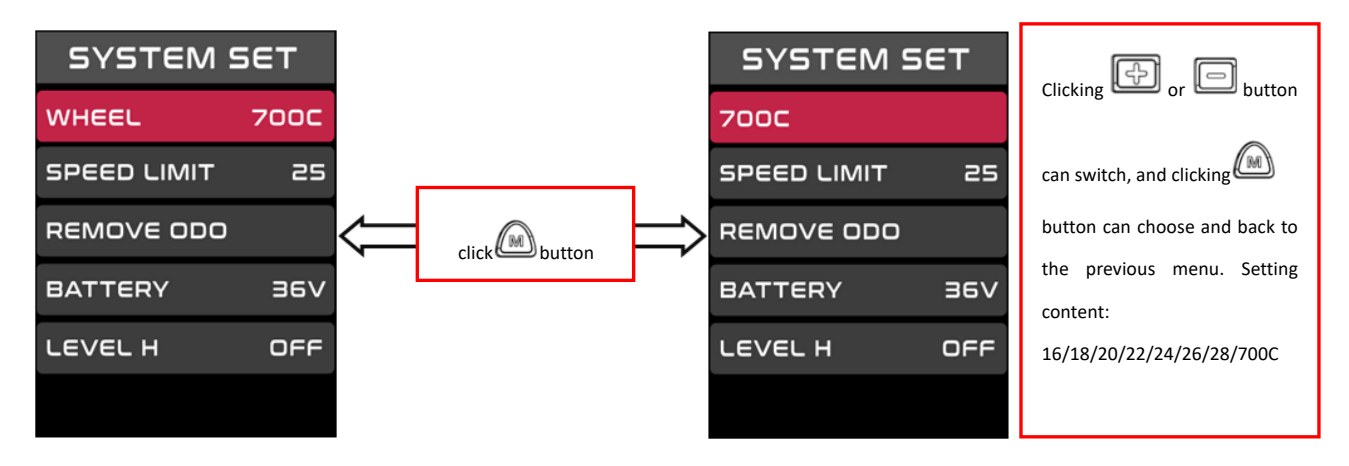

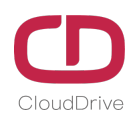

#### (b) Speed limit setting

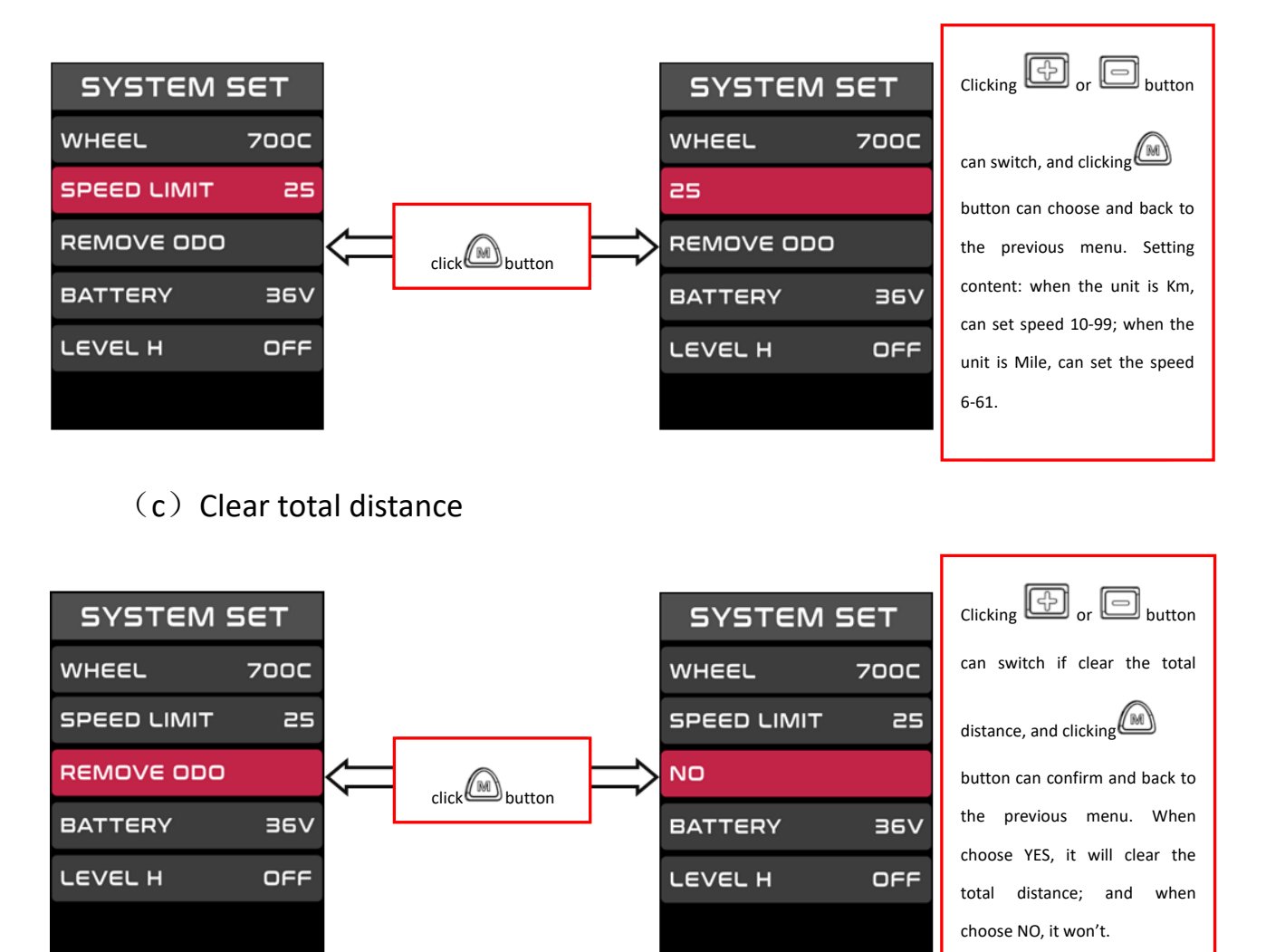

#### (d) The battery power setting

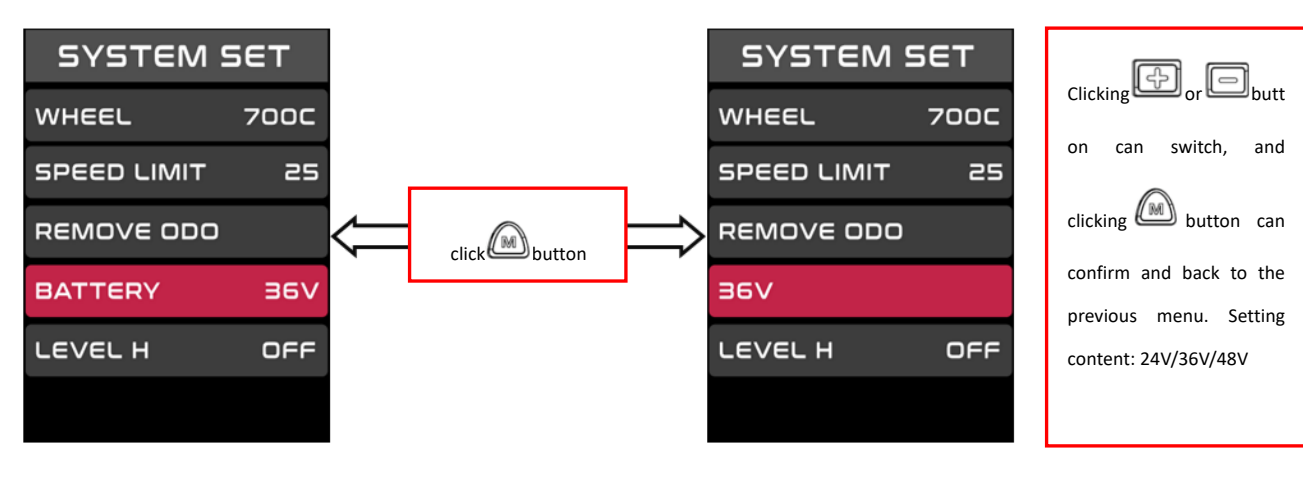

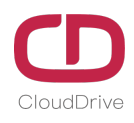

# 8.Board terminal cable sequence schematic diagram

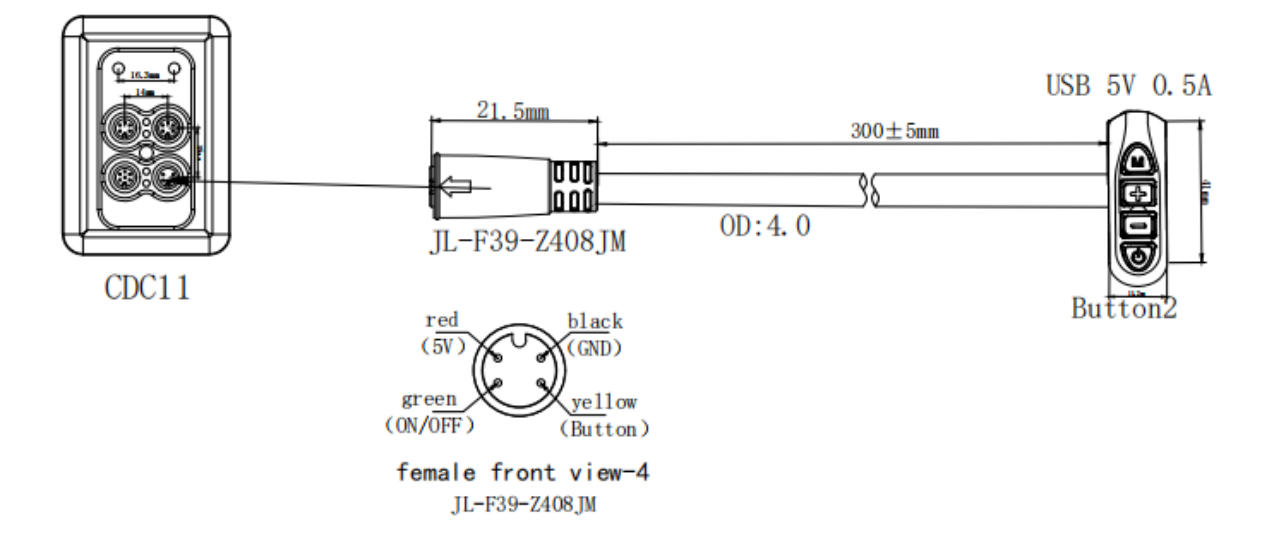

# 9.Q&A

- Q: Why the display is not able to start up?
- A: Check the connector that between display and controller.
- Q: How to deal with the error code?
- A: Fix it to the maintenance place immediately. If it cannot be resolved, you

can go to the electric vehicle repair points repair it in a timely manner.

### 10.10.Quality assurance and warranty scope

#### Warranty

- (1) Under warranty, our company will shoulder the responsibility to provide limited warranty to any faults caused by the quality of the product under normal use.
- (2) The warranty period lasts for 18 months since the date of purchase.

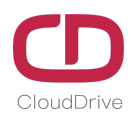

#### Other items

The following items does not belong to warranty scope

- (1) Disassembly or modification without authorization.
- (2) Malfunction or damage caused by the misuse or improper installation and debugging by the users or the third party.
- (3) Shell scratch or breakage after leaving the factory.
- (4) Wiring scratch or breakage.
- (5) Malfunction or damage caused by the force majored (fire, earthquake etc.) or natural disasters (lightening etc.)
- (6) Beyond Warranty period.

# **Enclosed: Error code definition table**

| error code | definition                                                         |
|------------|--------------------------------------------------------------------|
|            | Over current protection is checked by the controller. Check        |
| 2          | whether the connectors of three-phase power cable and the hall     |
|            | signal connectors are badly connected . There is something wrong   |
|            | with the controller or motor if the problem is still present after |
|            | reconnect the connectors.                                          |
|            | The controller can't properly drive the motor : Check whether the  |
|            | connectors of three-phase power cable and the hall signal and the  |
|            | power supply connectors are badly connected .Or there is not       |

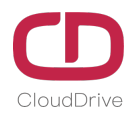

| 3    | enough power to drive the system than 2S, such as climbing or the     |
|------|-----------------------------------------------------------------------|
|      | wheel is stuck . There is something wrong with the controller or      |
|      | motor if the problem is still present after reconnect the connectors. |
| 4    | Battery voltage is too low to protect, under voltage protection.      |
|      | After the system power on , check whether the brake is working        |
| 5    | properly.If the brake signal is less than 0.75V for very a long time, |
|      | there is something wrong with the brake.                              |
|      | Check whether the hall commutation signal of the motor is faulty      |
|      | or not. Check the connector of the motor's hall signal cable is       |
| 6    | disconnected or not. The hall of motor maybe broken if the problem    |
|      | is still present after reconnect the connectors.                      |
| 7    | After the system power on, check whether the throttle is out of       |
|      | control or the throttle signal is less than 0.75V ,or customer turns  |
|      | the throttle before the system works, the error can be solved after   |
|      | throttle is reset.                                                    |
| 8    | The controller is broken.                                             |
|      | The display and the controller have communication problems , the      |
| A/10 | yellow cable is not connected.                                        |
|      | The controller program is wrong or the 5V is wrong, check             |
| D/13 | whether the brake signal short with 5V.                               |

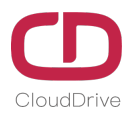

F/15The display and the controller have communication problems, thegreen cable is not connected, or the communication protocoldoesn't match.

If there is something wrong with the 5 cables between the controller and display:

(1)If the display can't power on and there is no display on the screen, the reasons may be: the power supply connector between controller and battery is not connected well or there is something wrong with the cable (the red, black ,blue cable of any 1 cables) between display and controller.

(2) If the display is turned on, but after working 3 seconds stop working. The reasons may be: the connection (the green, yellow cable) between the display and the controller is open circuit.

The error code explanation is based on the correct system from

# Cloud drive intelligent technology Co.,Ltd